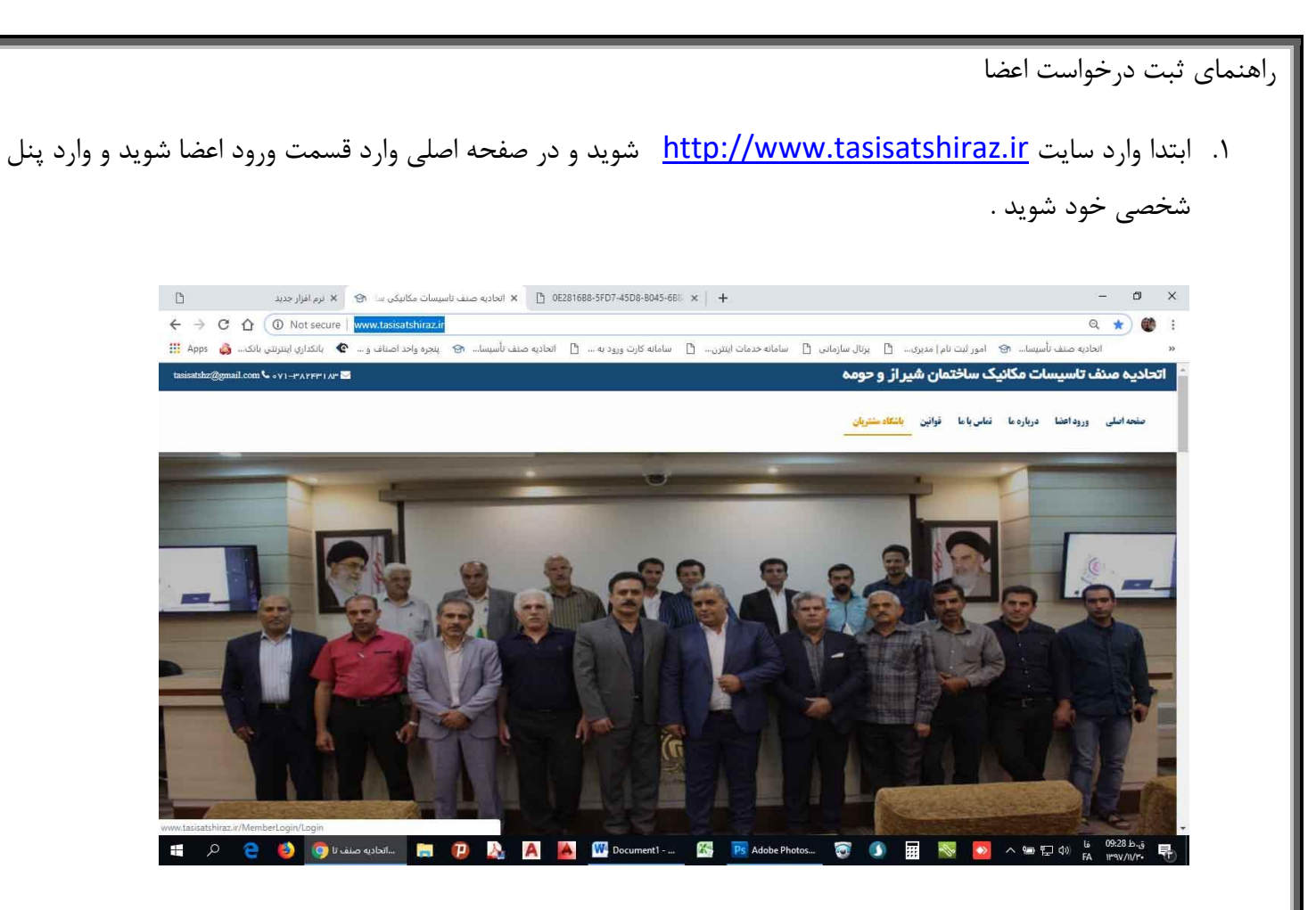

۲. در این صفحه از طریق منوی درخواست ها / باشگاه مشتریان / نمایش سایت وارد باشگاه مشتریان شوید .

| فزار جدید                                            | + × نړم اذ                                 |                                   |                       |                     |                      | - ø >                                                    |
|------------------------------------------------------|--------------------------------------------|-----------------------------------|-----------------------|---------------------|----------------------|----------------------------------------------------------|
| ← → C ① 0 Not                                        | t secure   www.tasisatshiraz.ir/Accounting |                                   |                       |                     |                      | Q 🕁 🔮                                                    |
| .اري اينترنټي بانک 💩 Apps 🗰                          | ت تأسيسا 🕲 پنجره واحد اصناف و 😧 بالکد      | سامانه کارت ورود به 🚹 اتحادیه صنف | سامانه خدمات اینترن 🚹 | ، 🖞 پرتال سازمانی 🖞 | امور ثبت نام   مدیری | × و باسیسا ای                                            |
|                                                      | گزارش وضعیت قراردادها                      |                                   |                       |                     | پیام های دریافتی     | دلودمنفرد<br>مجری <mark>ورود : ۲۰:۳۵ ۱۳۹۷/۱۱/۲۹ ۱</mark> |
| 9                                                    | AA (B)                                     | ~ <u>*</u>                        | شرح                   | عنوان               | تاريخ نوع پيام       | متوي اصلي                                                |
| قرارداد در مرحنه پرداخت<br>۷۶ 🖌<br>قرارداد تایید شده | قرارداد تیت شده<br>قرارداد پرداخت شده      |                                   | تاريخ سررسيد          | بلت مبلغ            | وضعیت مالی<br>=      | داشبورد<br>C درخواست. ها                                 |
|                                                      | ھر ارداد رد/لغو شدہ                        | •                                 |                       |                     | ×                    | 🗖 کارتایل کمسیون ها ›<br>🗖 گزارشات ›                     |
| ۱۸۶ 🛞<br>واحد در سال                                 | واحد در ماه                                |                                   |                       |                     | پیام های مالی        | ال قرارداد ><br>ال پروانه کسب >                          |
|                                                      |                                            | ~ ±                               | شرح                   | عتوان               | تاريخ نوع پيام       |                                                          |
|                                                      |                                            |                                   |                       | ŝ                   | گزارش وضعیت مالی     |                                                          |
|                                                      |                                            |                                   |                       | هانده حساب          |                      |                                                          |
| امروز : ۱۳۹۷/۱۱/۳۰                                   |                                            |                                   |                       |                     |                      | 🕫 ۱۳۱۴. کیمیا تحلیل                                      |
| www.tasisatshiraz.ir/MemberClub/Sav                  | weRequest/Index                            |                                   |                       |                     | -                    | 01:37 but                                                |
| - 2 C D                                              | راهنمای باش 📙ترم افزار حدید 🧐              | 🔉 A 🤷 👑 🖄                         | PS Untitled-1         | y VMS               | III 🔊 🎴              | ^ 9 (□ (1)) ENG   *9V/11/1*•                             |

۳. پس از ورود به پنل شخصی خود در قسمت ثبت درخواست موارد مربوطه را انتخاب کنید .
۷-۱ : موقعیت شغلی گیرنده درخواست : موقعیت گبرنده درخواست را مشخص نمایید .
اتحادیه
فرد صنفی
فرد فاقد پروانه کسب
مالک یا کارفرما
۷-۲ : عنوان : عنوان درخواست را انتخاب نمایید .
۲-۷ : عنوان : عنوان درخواست را انتخاب نمایید .

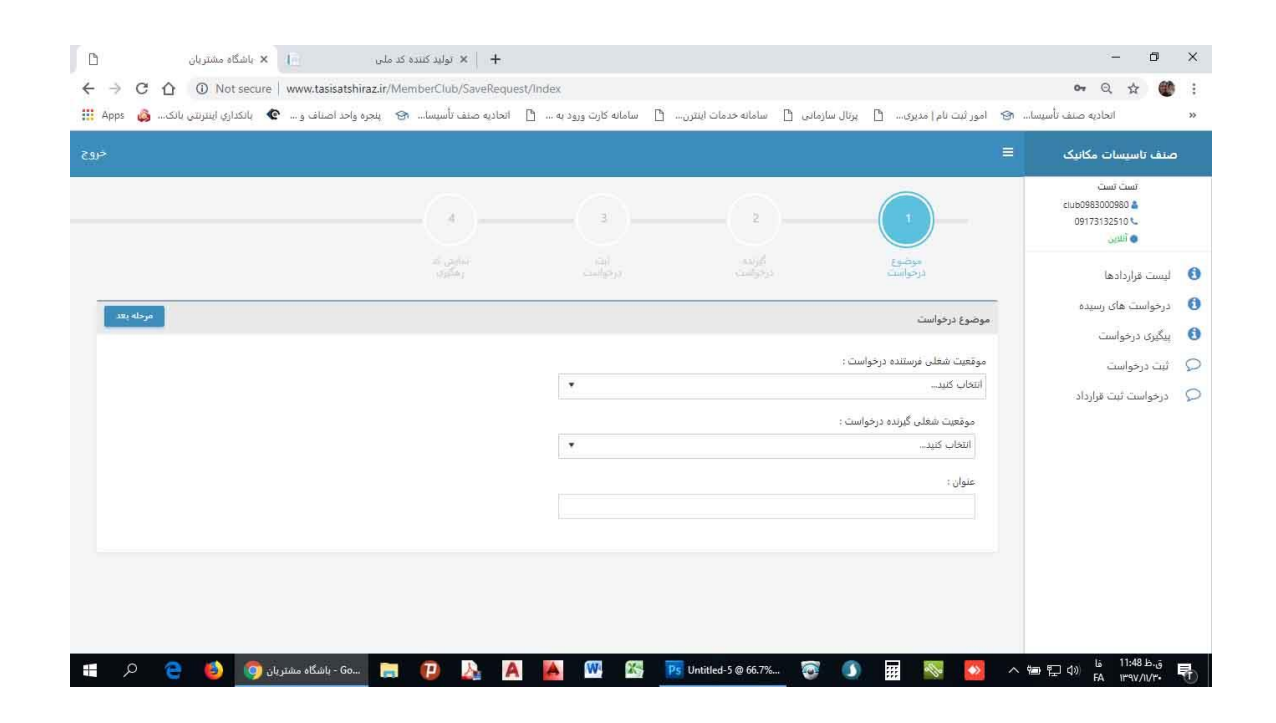

| شگاه مشتریان              | le × D                        | 🖞   🗙 نرم افزار جدید | www.tasisatshiraz.ir/Accounting | <   D                     | + 🛛 ییام های ارسالی                          | - 1                                           | y × |  |
|---------------------------|-------------------------------|----------------------|---------------------------------|---------------------------|----------------------------------------------|-----------------------------------------------|-----|--|
| C 1 O Not se              | ecure   www.tasisatshiraz.ir/ | ViemberClub/SaveRec  | quest                           |                           |                                              | Q 🕁                                           | 🍩 : |  |
| نكداري اينترنتين بانك 🚳 🕫 | پنجره واحد اصناف و 🕐 با       | حاديه صنف تأسيسا 🐵   | 🖞 سامانه کارت ورود به 🖞 ان      | ساماته خدمات اینترن       | بت نام مدیری 📋 پرتال سازمانی 📋               | 0 👘 تأسيسا 😒 امور ا                           | 33  |  |
|                           |                               |                      |                                 |                           |                                              | ىف تاسىسات مكانىك 🗮                           | •   |  |
|                           |                               |                      | کسب " را انتخاب کلید            | رفته و گرینه "فاقد بروانه | در صورت بیدا نکردن فرد مورد نظر به مرحله قبل | تست تست<br>داینه0983000980 🛔<br>09173132510 📞 |     |  |
|                           |                               | ان:                  | عنوا                            |                           | نام مجری :                                   | اللاين                                        |     |  |
|                           |                               |                      |                                 | •                         | نام / شمارة تلفن / پروانه کسب                | بست قراردادها                                 | 0   |  |
|                           |                               |                      |                                 |                           | متن :                                        | رخواست های رسیده                              | 0   |  |
|                           |                               |                      |                                 |                           |                                              | یگیری درخواست                                 | 0   |  |
|                           |                               |                      |                                 |                           |                                              | بت درخواست                                    | 0   |  |
|                           |                               |                      |                                 |                           |                                              | رخواست ثبت قرارداد                            | 0   |  |
|                           |                               |                      |                                 |                           |                                              | 20. J. 21.0                                   |     |  |
|                           |                               |                      |                                 |                           |                                              |                                               |     |  |
|                           |                               |                      |                                 |                           |                                              |                                               |     |  |
|                           |                               |                      |                                 |                           |                                              |                                               |     |  |
|                           | 8                             |                      |                                 |                           | 6.17                                         |                                               |     |  |
|                           |                               |                      |                                 |                           | فابل های پیوستی :                            |                                               |     |  |
|                           |                               |                      |                                 |                           | انتجاب فايل                                  |                                               |     |  |

در این مرحله کد پیگیری خود را یادداشت نمایید .

| D                             |         | × باشگاه مشتریان  | D                    | × نرم افرار جدید  | 🖞 www.tasisatshiraz.ir/Accounti | 9 × 0                 | × پیام های ارسالی | +                     | - 0                                                      | ×  |
|-------------------------------|---------|-------------------|----------------------|-------------------|---------------------------------|-----------------------|-------------------|-----------------------|----------------------------------------------------------|----|
| $\leftrightarrow \rightarrow$ | CΔ      | A Not secure      | www.tasisatshiraz.i  | r/MemberClub/Sa   | veRequest                       |                       |                   |                       | Q 🛧 🔮                                                    | 1  |
| III Apps                      | بانک 🖨  | بانكداري إينترتتي | بنجره واحد اصناف و 🕈 | منف تأسيسا 😨      | سامانه کارت ورود به 📋 انجادیه د | سامانه خدمات اینترن 📋 | 🖞 برنال سارمانی 🖞 | 🕲 آمور ٿيت نام) مديري |                                                          | 30 |
|                               |         |                   |                      |                   |                                 |                       |                   |                       | سنف تاسیسات مکانیک                                       |    |
|                               |         |                   |                      | -                 | 3                               | 2                     | )(                |                       | است است<br>د دنده80963000900 ک<br>09173132510 س<br>التین |    |
|                               |         |                   |                      | نمایش کد<br>وهگوی | تیت<br>درخواست                  | گېرىدە<br>رخواست      |                   | موضوع<br>درخواسد      | ليست قراردادها                                           | 0  |
|                               |         |                   |                      |                   |                                 |                       |                   | کد پیگیری شما ا       | درجواست های رسیده                                        | 0  |
|                               |         |                   |                      |                   |                                 |                       |                   | درهواست بديد          | پیگیری درخواست                                           | 0  |
| 44.44                         | درخواست |                   |                      |                   |                                 |                       |                   | کد بیگیری شما         | ثبت درخواست                                              | 0  |
|                               |         |                   |                      |                   |                                 |                       |                   |                       | درخواست ثبت قرارداد                                      | P  |
|                               |         |                   |                      |                   |                                 |                       |                   | 1802                  |                                                          |    |
|                               |         |                   |                      |                   |                                 |                       |                   |                       |                                                          |    |
|                               |         |                   |                      |                   |                                 |                       |                   |                       |                                                          |    |
|                               |         |                   |                      |                   |                                 |                       |                   |                       |                                                          |    |
|                               |         |                   |                      |                   |                                 |                       |                   |                       |                                                          |    |
|                               |         |                   |                      |                   |                                 |                       |                   |                       |                                                          |    |
|                               |         |                   |                      |                   |                                 |                       |                   |                       |                                                          |    |
|                               | -       |                   | A                    |                   |                                 |                       | · • •             |                       | 6 01:19 B                                                | -  |